## Jak získat termín očkování?

# REGISTRACE

- Na adrese <u>registrace.mzcr.cz</u> musíte vyplnit registrační formulář, zadejte číslo mobilního telefonu a odešlete. Následně Vám přijde SMS s kódem PIN 1.
- Zobrazí se jiný formulář vyplňte požadované údaje a preferované místo očkování.
- Odešlete formulář.

۲

## ZÁPADOČEŠI JDOU DO TOHO!

#### Aktuální informace Vám přináší:

⑦ plzensky.kr
D plzenskykraj\_cze
www.plzensky-kraj.cz

### CO SI PŘED PŘIHLÁŠENÍM PŘIPRAVIT?

Mobilní telefon – postupně přijdou dva PIN kódy - jeden nutný pro registraci do systému, druhý pro rezervaci termínu.

**Doklady** – občanský průkaz, průkaz pojištěnce

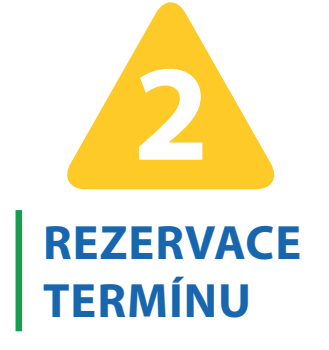

- Čekáte na SMS s kódem PIN 2, obratem přijde jen, když jsou volné termíny, jinak je nutné vyčkat na "zvací" SMS. S její pomocí se lze přihlásit na <u>www.reservatic.com/ockovani</u> a termín zarezervovat.
- Po obdržení SMS s PIN 2 rezervovat termín – zadat přesný termín očkování.
- Potvrďte.
- Potvrzení lze stáhnout v PDF, přijde také na uvedený email. Termín druhé dávky se vytvoří automaticky.

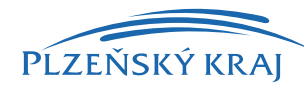

### INFOLINKY PRO SENIORY NA POMOC S REGISTRACÍ

PO – PÁ: 9.00 – 15.00

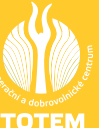

۲

Plzeň: 374 780 960 Plzeňský kraj: 374 721 689